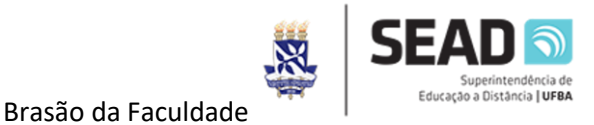

# UNIVERSIDADE FEDERAL DA BAHIA FACULDADE DE FILOSOFIA E CIÊNCIAS HUMANAS DEPARTAMENTO DE ANTROPOLOGIA E ETNOLOGIA LICENCIATURA INTERCULTURAL INDÍGENA

## TUTORIAL DE ACESSO AO AMBIENTE VIRTUAL DE APRENDIZAGEM

Caro Estudante,

Seja bem vindo(a) ao Curso de Licenciatura Intercultural Indígena da UFBA!

Para realizar o seu primeiro acesso ao Ambiente Virtual de Aprendizagem (AVA), siga os passos abaixo:

 Realize o desbloqueio do seu e-mail institucional UFBA, acessando o endereço <u>https://autenticacao.ufba.br/u/primeiro-acesso</u>. Será solicitado o número do seu CPF. Depois clique em confirmar, conforme imagem abaixo. Caso já saiba a sua senha e e-mail UFBA, pule para o passo 4.

| Se este é o seu primeiro acesso ao sistema, vocé<br>poderá definir sua senha aqui. Quando vocé<br>preencher seu CPF e enviar, você receberá<br>instruções de como definir a senha.<br>Preencha o seu CPF | Primeiro Ace                                                                                  | SSO                                                                                              |
|----------------------------------------------------------------------------------------------------|-----------------------------------------------------------------------------------------------|--------------------------------------------------------------------------------------------------|
| Preencha o seu CPF                                                                                                    | Se este é o seu primei<br>poderá definir sua s<br>preencher seu CPF<br>instruções de como def | ro acesso ao sistema, vocé<br>enha aqui. Quando vocé<br>e enviar, você receberá<br>inir a senha. |
|                                                                                                    | Preencha o seu CPF                                                                            | :                                                                                                |

 Após enviar o número do seu CPF, se tudo ocorrer bem, aparecerá uma imagem conforme a figura abaixo. Instruções sobre a definição de senha serão enviadas para o seu e-mail pessoal informado na mensagem;

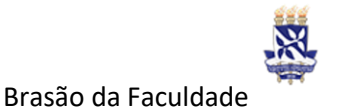

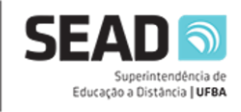

### Central de Autenticação

Enviamos instruções de como definir uma nova senha para o seu e-mail j\*\*\*@gmail.com.

Se você não receber as instruções dentro de alguns minutos, verifique a caixa de spam ou entre em contato com o atendimento da STI.

3. Será enviada uma mensagem conforme a imagem abaixo para o seu email pessoal, conforme endereço informado. A mensagem de e-mail já deverá informar o seu login que corresponde ao seu endereço de e-mail @ufba.br , conforme a imagem abaixo. Realize o desbloqueio, clicando no link indicado, para criar sua nova senha.

| Prezado(a) .<br>Seu login é <b>para definir sua senha, acesse a url abaixo</b> :                                                                                                    |                                          |
|----------------------------------------------------------------------------------------------------|------------------------------------------|
| https://autenticacao.ufba.br/u/t/latlnl055o949pk41ker6                                                                                                    | ucrgv                                    |
| Este link é válido por 48h.                                                                                                    |                                          |
| Caso não tenha realizado essa operação, por favor ignore este e-ma                                                                                                    | i.                                       |
| A UFBA nunca envia e-mails pedindo a você para informar ou verifica<br>receba algum e-mail suspeito com um link para atualizar as informaçi<br>UFBA, jamais clique no link e informe à STI. | r sua senha. Caso<br>ões da sua conta da |
| Atenciosamente,                                                                                                    |                                          |
| Superintendência de Tecnologia da Informação - STI                                                                                                    |                                          |
| Av. Adhemar de Barros 147, Campus Universitário de Ondina - Salvador - Bahia<br>CEP: 40170-290 - Telefone: (71) 3283-6100.<br>Email: <u>helpdesk@ufba.br</u>                                |                                          |

- Com o endereço de e-mail e senha institucional da UFBA, acesse a Página Principal do curso, no Ambiente Virtual de Aprendizagem, AVA UFBA, no endereço <u>https://ava.ufba.br/course/view.php?id=237626;</u>
- Após acessar, movimente a página para cima e encontre o bloco "Clique aqui para acessar", conforme a figura abaixo;

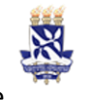

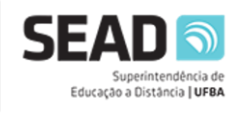

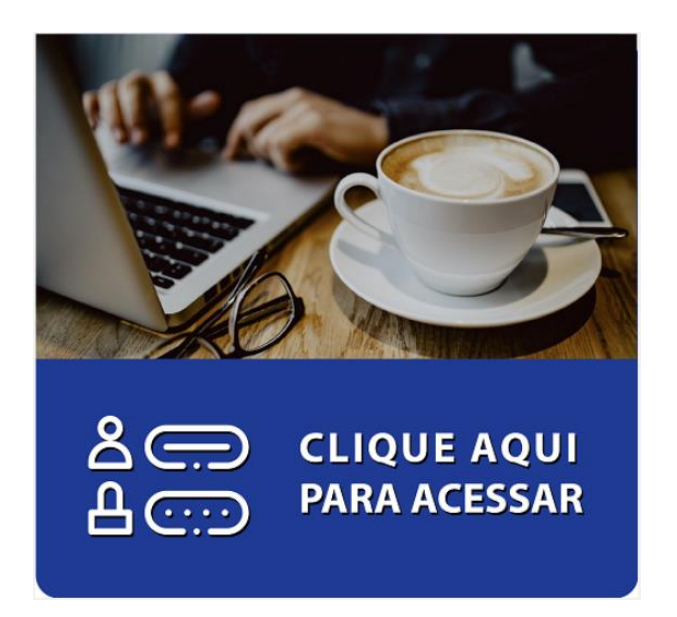

 Após clicar no bloco acima, serão pedidos os seus dados de usuário UFBA, endereço de e-mail e a mesma senha utilizada para o e-mail (conforme figura abaixo);

| Autenticação na Federação CAFe   | _ | Seu e-mail UFBA |
|----------------------------------|---|-----------------|
| Login<br>Julano.beltrano@ufba.br |   |                 |
| Senha                            |   | Senha do e-mail |
| Senha                            |   |                 |
| Acessar                          |   |                 |
| Não sabe sua senha? Clique aqui. |   |                 |

 Caso não lembre ou não saiba a sua senha, clique em "Não sabe a sua senha? Clique aqui". Será solicitado a autenticação do seu usuário através do CPF, Conforme figura abaixo (instruções será o enviadas para o seu e-mail);

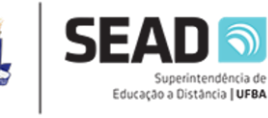

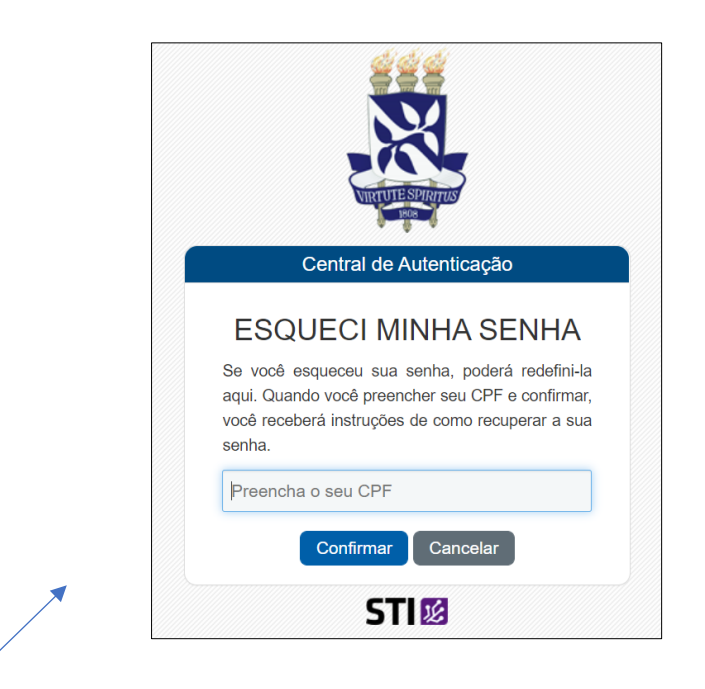

8. Para troca ou atualização da senha, serão enviadas as informações com o link de atualização da senha, por e-mail. Clique neste link em até 48h para realizar a troca. Coloque a nova senha e repita, conforme imagem abaixo:

| Central de Autenticação   |   |
|---------------------------|---|
| DEFINIR/REDEFINI<br>SENHA | R |
| Nova Senha                |   |
|                           |   |
| Fraca                     |   |
| Confirmar Nova Senha      |   |
|                           |   |
|                           |   |
| Confirmar                 |   |

9. Após conseguir fazer o login com os dados do seu usuário, aceite os termos, clicando no botão azul "Aceitar", conforme a imagem abaixo:

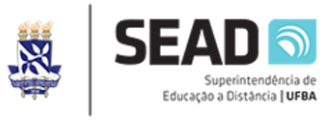

| Provedor de Ide                                            | ntidade UFBA      |
|------------------------------------------------------------|-------------------|
| Termo de uso CAFe IDP                                      | UFBA              |
| Leia o termo de uso d<br>UFBA.<br>□ Eu li os termos de uso | o serviço CAFe na |
| Rejeitar                                                   | Aceitar           |
|                                                            |                   |

10. Logo após, aceite os termos da Rede CAFe, clicando no botão azul "Aceitar", conforme a figura abaixo:

| · Voçã concorda co        |
|---------------------------|
| · Você concorda co        |
| · Você concorda co        |
| · Você concorda co        |
| · Você concorda co        |
| . Você concorda co        |
| · Você concorda co        |
| · Você concorda co        |
| · Você concorda co        |
|                           |
|                           |
| e serviço mude            |
| iente a este serviço      |
|                           |
|                           |
| Jer serviço.              |
| serviço n<br>nente a este |

- 11. Após esta etapa, você entrará na página principal do curso no Ambiente Virtual de Aprendizagem AVA UFBA, baseado em Moodle. Para acessar seu curso, siga os passos abaixo;
- **12.** Para acessar a SALA PRINCIPAL DO CURSO, insira a chave de Inscrição: *squirrel7koala*

Pronto, você está inserido no AVA UFBA e matriculado no curso Licenciatura Intercultural Indígena!

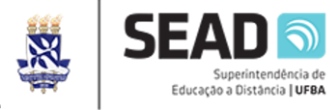

Aproveite para conhecer cada espaço deste ambiente e realizar as atividades da **Semana de Ambientação!** 

Desejamos a você sucesso nessa jornada e um excelente curso!

Bons estudos!